| A/C F                       | Relay             |
|-----------------------------|-------------------|
| Commanded St                | ate: None         |
| Engine Data 1               |                   |
| A/C Request                 | No                |
| A/C Compressor<br>A/C Relay | Disengaged<br>Off |
| MIL<br>Service Throttle Soc | On<br>In L Off    |
| A/C Request                 | 47 / 54 -▼        |
| Quick Off<br>Snapshot       |                   |

### Tech 2 Activates Solenoid Via PCM .....Select F3

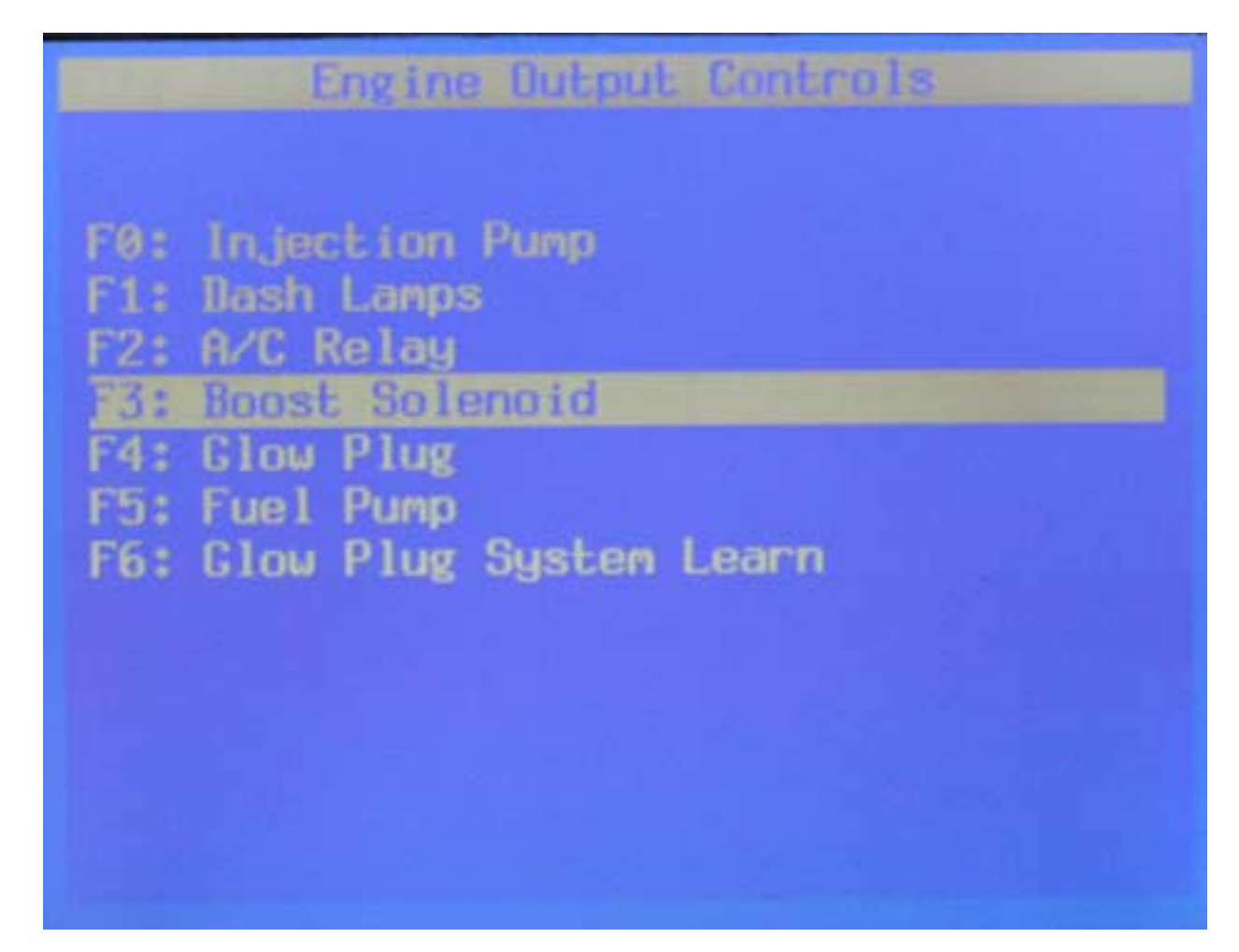

| Boost Sole                                                                                                    | noid                                                               |
|----------------------------------------------------------------------------------------------------|--------------------------------------------------------------------|
| Connanded State                                                                                                    | : None                                                             |
| Engine Dat                                                                                                    | a 1                                                                |
| Mastegate Solenoid<br>Boost Pressure Sensor<br>Vehicle Speed<br>Fuel Temperature<br>Fuel Rate<br>Wastegate Solenoid | 0 %<br>14 psi<br>0 nph<br>127 °F<br>0 nm <sup>3</sup><br>9 ∕ 54 -▼ |
| Quick Off<br>Snapshot                                                                                               | .On Nore                                                           |

## Tech 2 Activates Glow Plug Controller Via PCM ....Select F4

Engine Output Controls F0: Injection Pump : Dash Lamps 2: A/C Relay Boost Solenoid **Glow Plug** : Fuel Pump F6: Glow Plug System Learn

| Glow Plu                                                                                                    | g                                                                         |  |
|----------------------------------------------------------------------------------------------------|---------------------------------------------------------------------------|--|
| Commanded State                                                                                                    | : None                                                                    |  |
| Engine Data 1                                                                                                    |                                                                           |  |
| Glow Plug System<br>Glow Plug System<br>Glow Plug System Type<br>Desired Injection Pump<br>Actual Inj. Pump Timing<br>Glow Plug | A<br>1.2 Volts<br>Disabled<br>California<br>0.0 °<br>13.3 °<br>14 ∕ 54 -▼ |  |
| Quick Off<br>Snapshot                                                                                                    | On flore                                                                  |  |

# Tech 2 Activates Pump Via PCM .....Select F5

Engine Output Controls

F0: Injection Pump

F1: Dash Lamps

FZ: R/C Relay

F3: Boost Solenoid

F4: Glow Plug

5: Fuel Pump

F6: Glow Plug System Learn

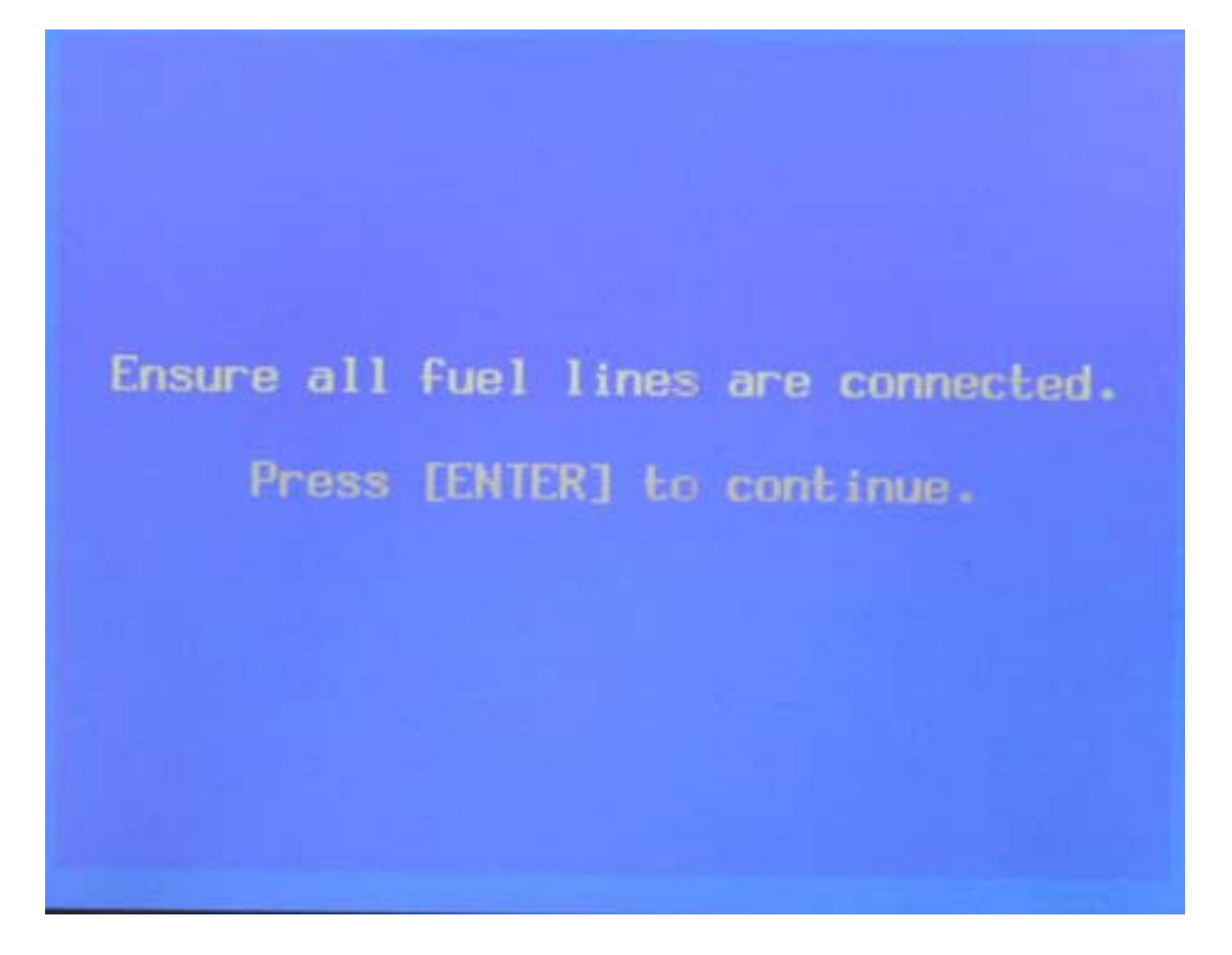

| Fuel                                                                              | Римр               |                                      |
|-----------------------------------------------------------------------------------|--------------------|--------------------------------------|
| Commanded St                                                                      | tate: None         |                                      |
| Engine Data 1                                                                     |                    |                                      |
| Lift Pump System<br>Engine Load<br>Engine Torque<br>Number of DTC(s)<br>Lift Pump | Lisable<br>9<br>35 | d<br>9 %<br>2 ft-lbs<br>0<br>1 54 -V |
| Quick Off<br>Snapshot                                                             | On                 | More                                 |

#### Select F6

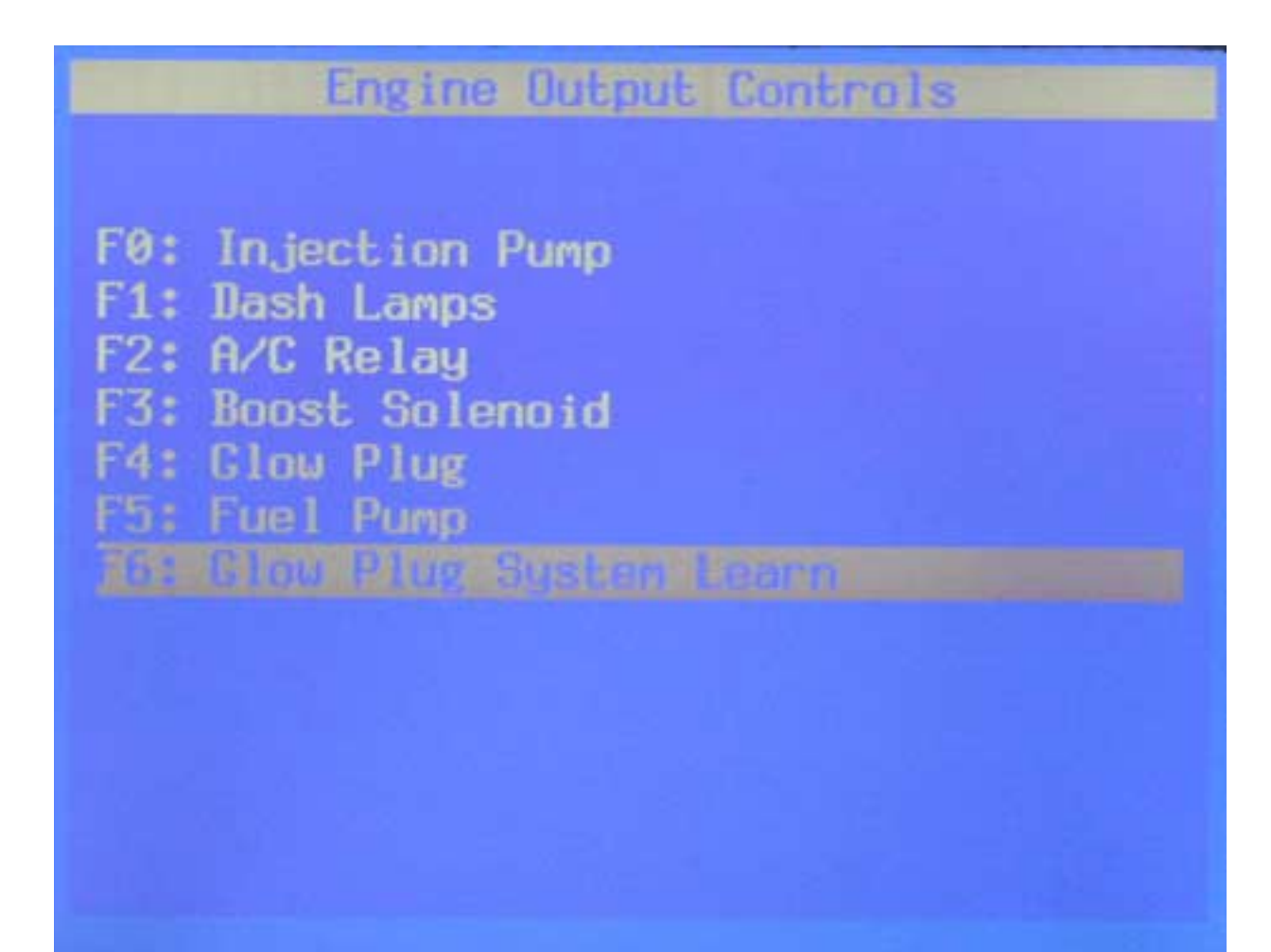

#### **Graphic Functions**

- When in the Diagnostics ... Data view mode, selected parameters can be graphed
- Termed ... Live Plot

# To Graph Parameters ... Select: Quick Snapshot

|                              | Engine   | Data 1  |            |             |
|------------------------------|----------|---------|------------|-------------|
| Engine Speed<br>Desired Idle | Sneed    |         | 694        | RPM         |
| ECT<br>Start Up ECT          | i opecu  |         | 114        | °F          |
| IAT<br>ECT Sensor            |          |         | 82<br>1.12 | °F<br>Volte |
| BARO<br>Engine Shutc         | off Sole | noid On | 97         | kPa         |
| Wastegate Sc                 | lenoid   | nord on | 16         | %<br>/ 54   |
| Engine Speed                 | i        |         | 5          | - J1 - V    |
| Select<br>Items              | DTC      | Quic    | k<br>ot    | More        |

#### Next Screen: Select Live Plot

| Engine Bata 1              |            |
|----------------------------|------------|
| Engine Speed               | 675 RPM    |
| Desired Idle Speed         | 675 RPM    |
| ECT                        | 122 °F     |
| Start Up ECT               | 80 °F      |
| IAT                        | 84 °F      |
| ECT Sensor                 | 1.90 Volts |
| BARO                       | 97 kPa     |
| Engine Shutoff Solenoid On |            |
| Wastegate Solenoid         | 76 %       |
|                            |            |
| Engine Sper                |            |
|                            |            |
| Live Plot                  |            |
|                            |            |

# Select Parameters: Highlight then Press ENTER For Each One

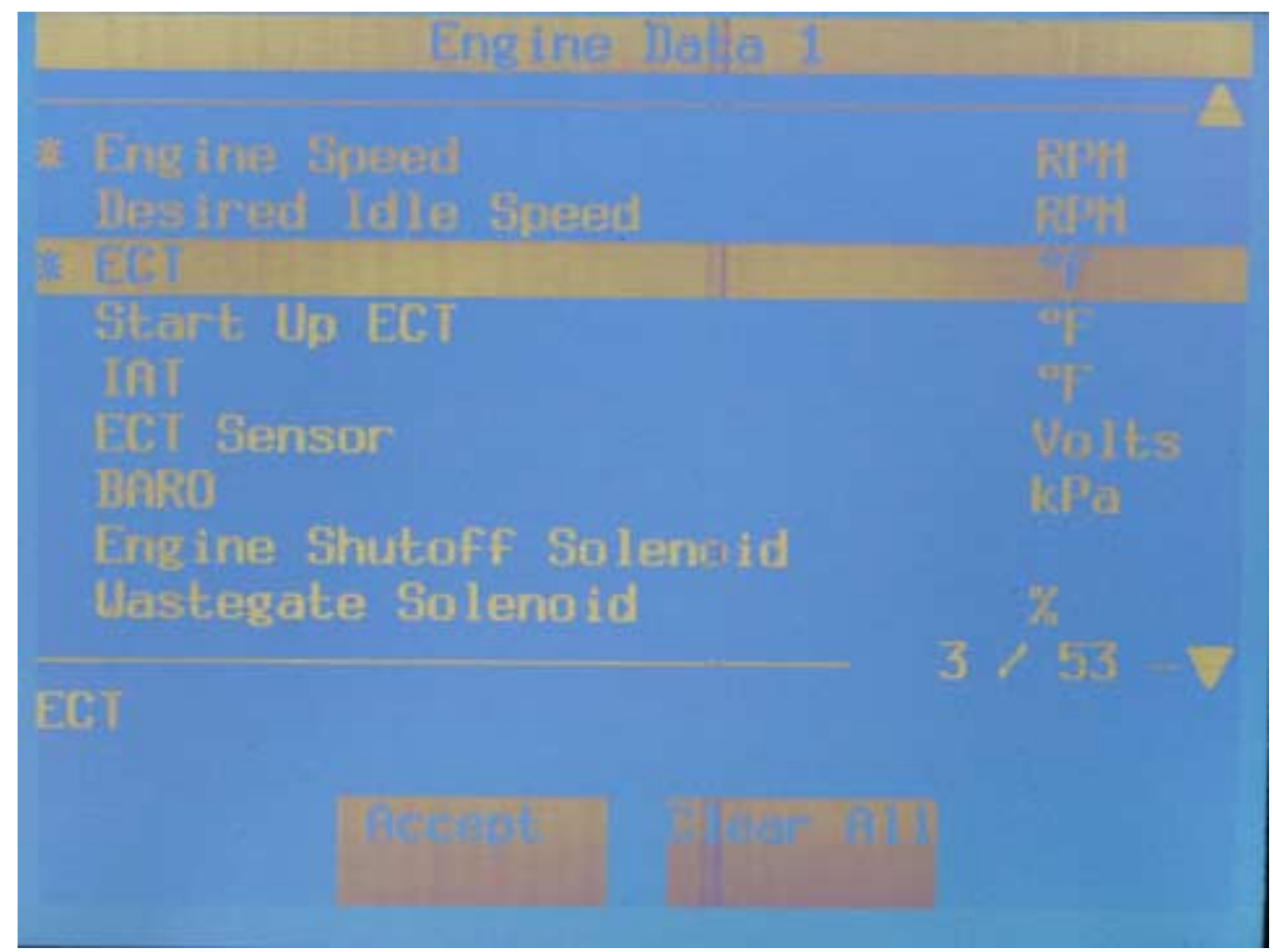

#### Press: ACCEPT

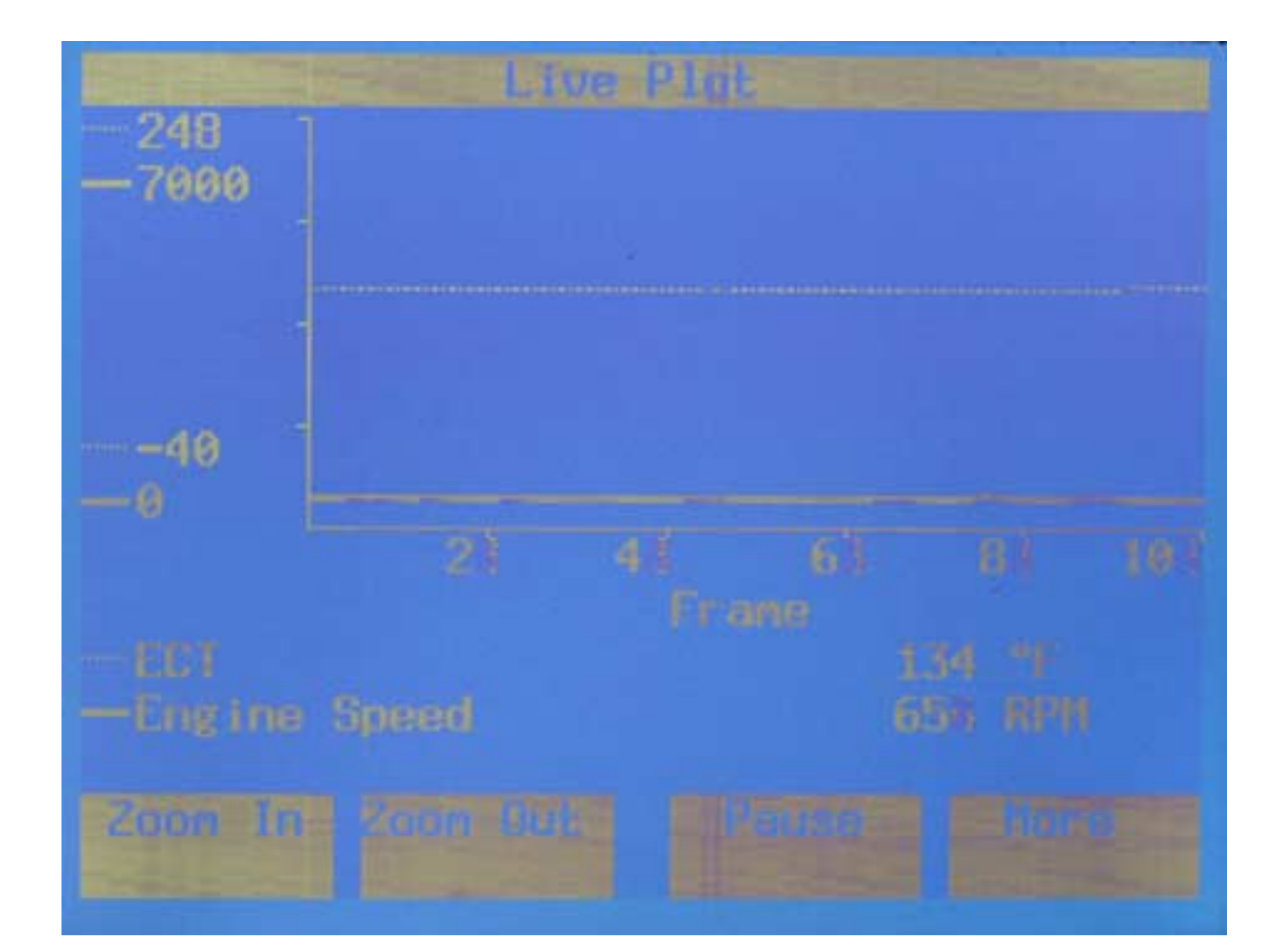

# To Record Data: Select SNAPSHOT ... F3

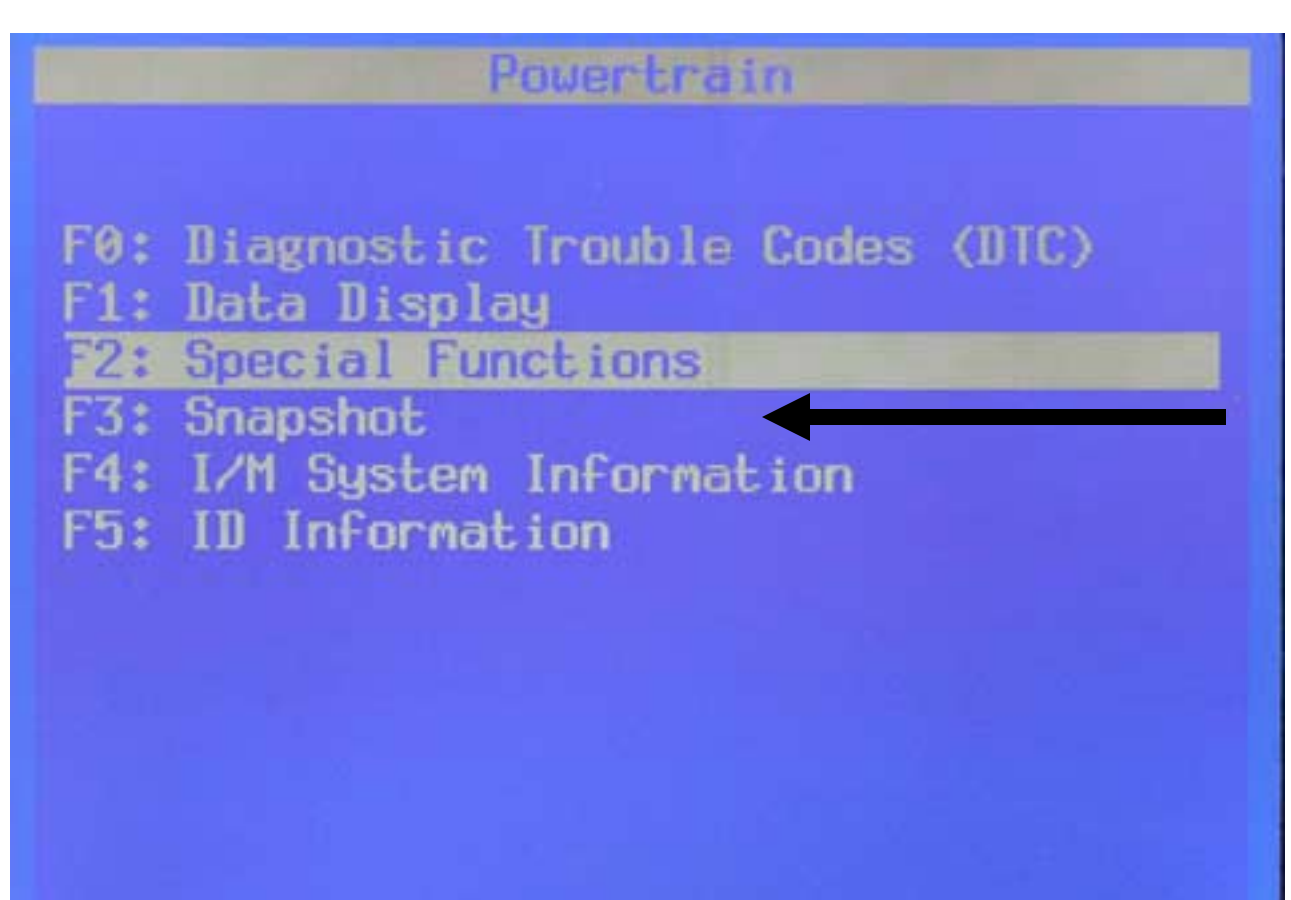

| Engine Hala 1             |                      |
|---------------------------|----------------------|
| Engine Speed              | 628 RPH              |
| Nestred Idle Speed        | 625 RPM              |
|                           | 80 T<br>87 T         |
|                           | 3.00 Volta<br>90 MPa |
|                           | 70 X                 |
| Engine Speed              |                      |
| Select<br>Itens Beconding | Horse                |

# To Review Previous Captured Data .... F2

| Main Menu                      |  |
|--------------------------------|--|
|                                |  |
| F0: Diagnostics                |  |
| F1: Service Programming System |  |
| 72: View Captured Data         |  |
| F3: Tool Options               |  |
| F4: Getting Started            |  |
|                                |  |
|                                |  |

# View Different Captures ... Highlight, ENTER to Play

| View Captured Data<br>Select the date to view: |                                              |
|------------------------------------------------|----------------------------------------------|
| Snapshot                                       |                                              |
| (1) 2001                                       | Medium Buty Truck<br>(2) .5L V8 L65          |
| Ju1/27/2008                                    | 21:30:17                                     |
| Snapshot.                                      |                                              |
| (1) 2001                                       | (Z) 1.5L V8 L65                              |
| Ju1/26/2008                                    | 11:20:46                                     |
| Capture Info                                   |                                              |
| ()) 1999<br>Body: U<br>Aug/13/2007             | Passenger Car<br>(K) 3.8L V6 L36<br>14:50:43 |

### Main Powertrain Screen: Select F4

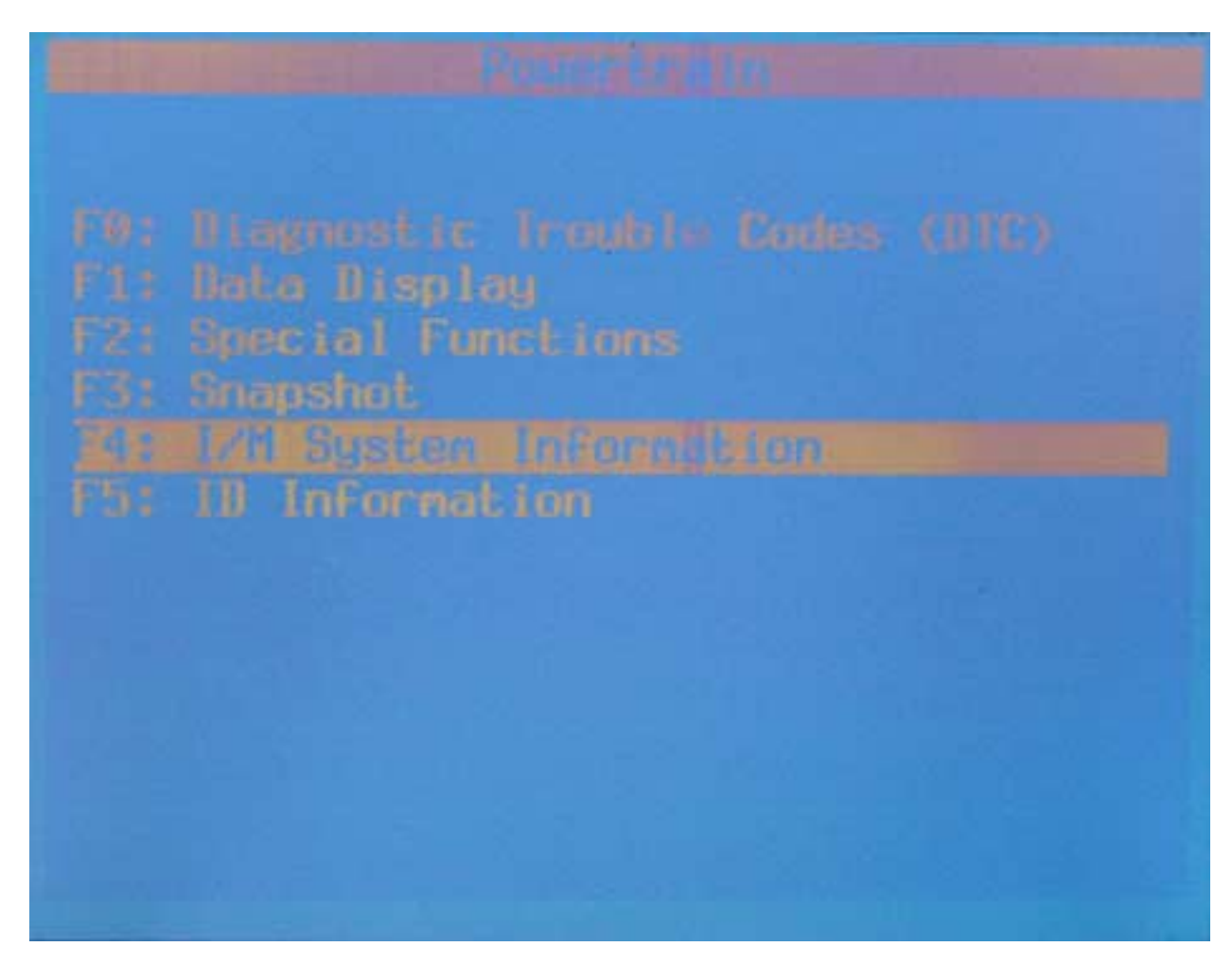

#### For Ignition Module Info: F0

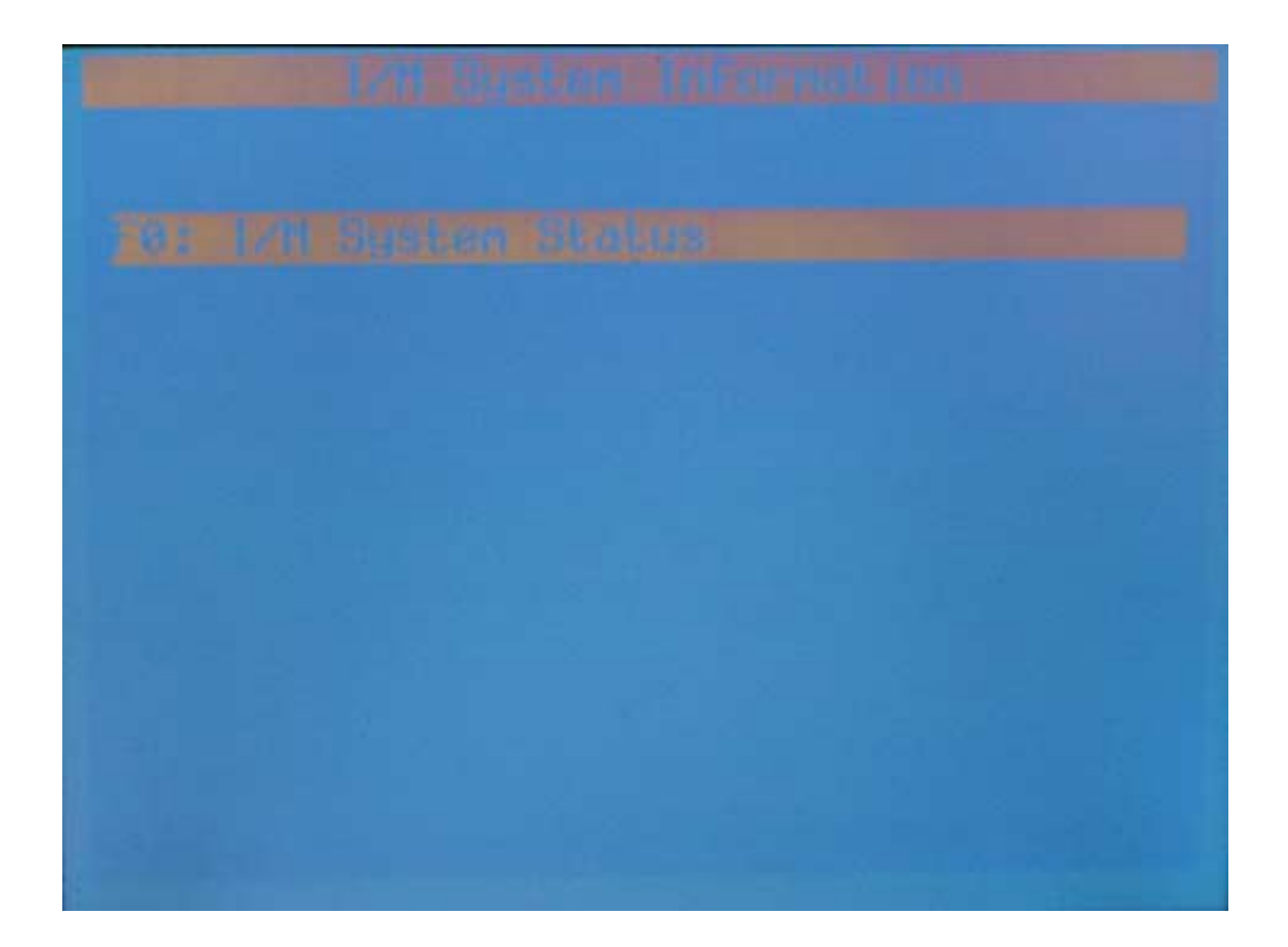

Enission Related H(C(s): Number of H(C(s)) H1L Requested [ESB | Hisfire Renitoring Composit Nonitoring

## Main Powertrain Screen ... . Select F5

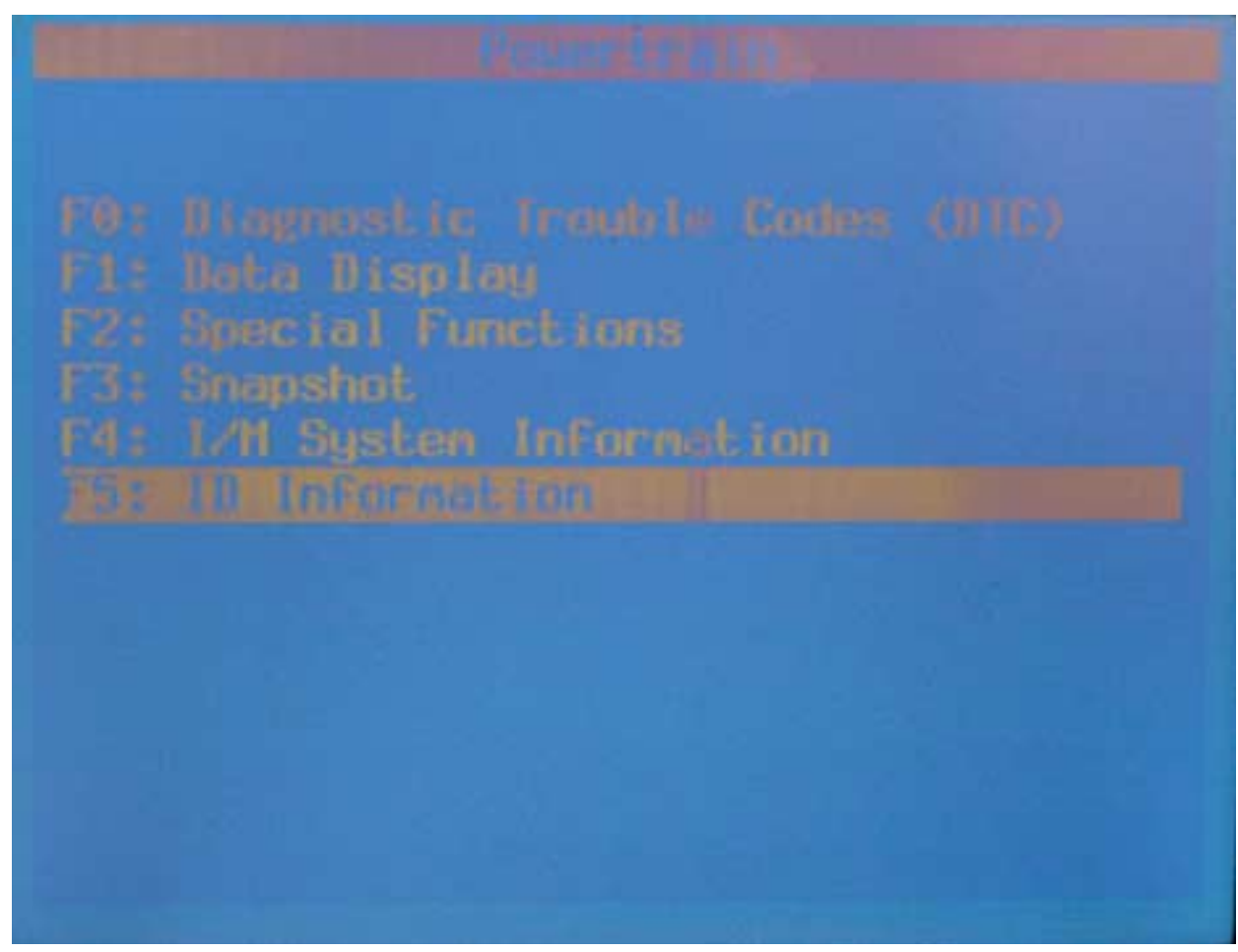

# For PCM Software Version ... Select F0

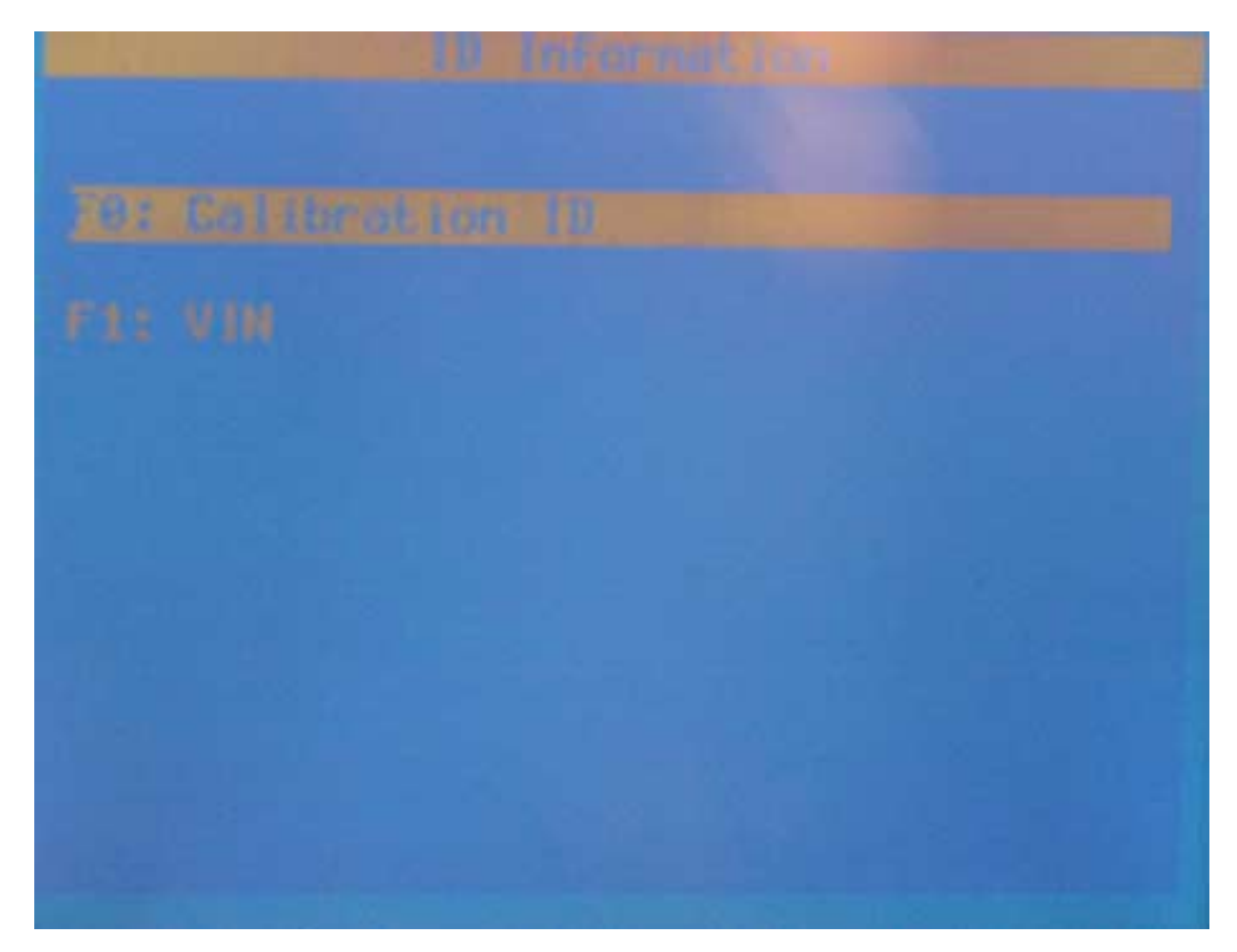

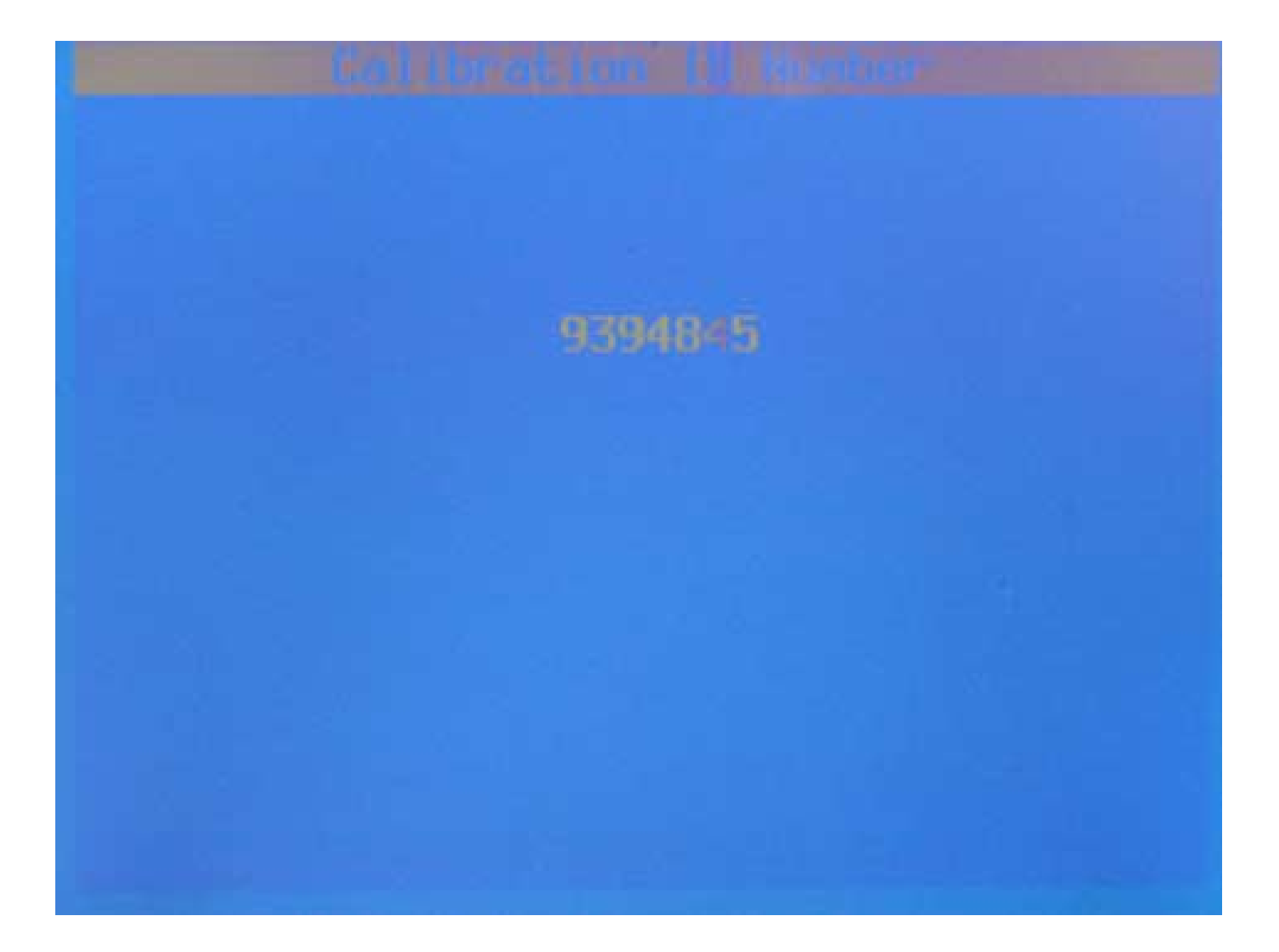

#### For VIN .... Select F1

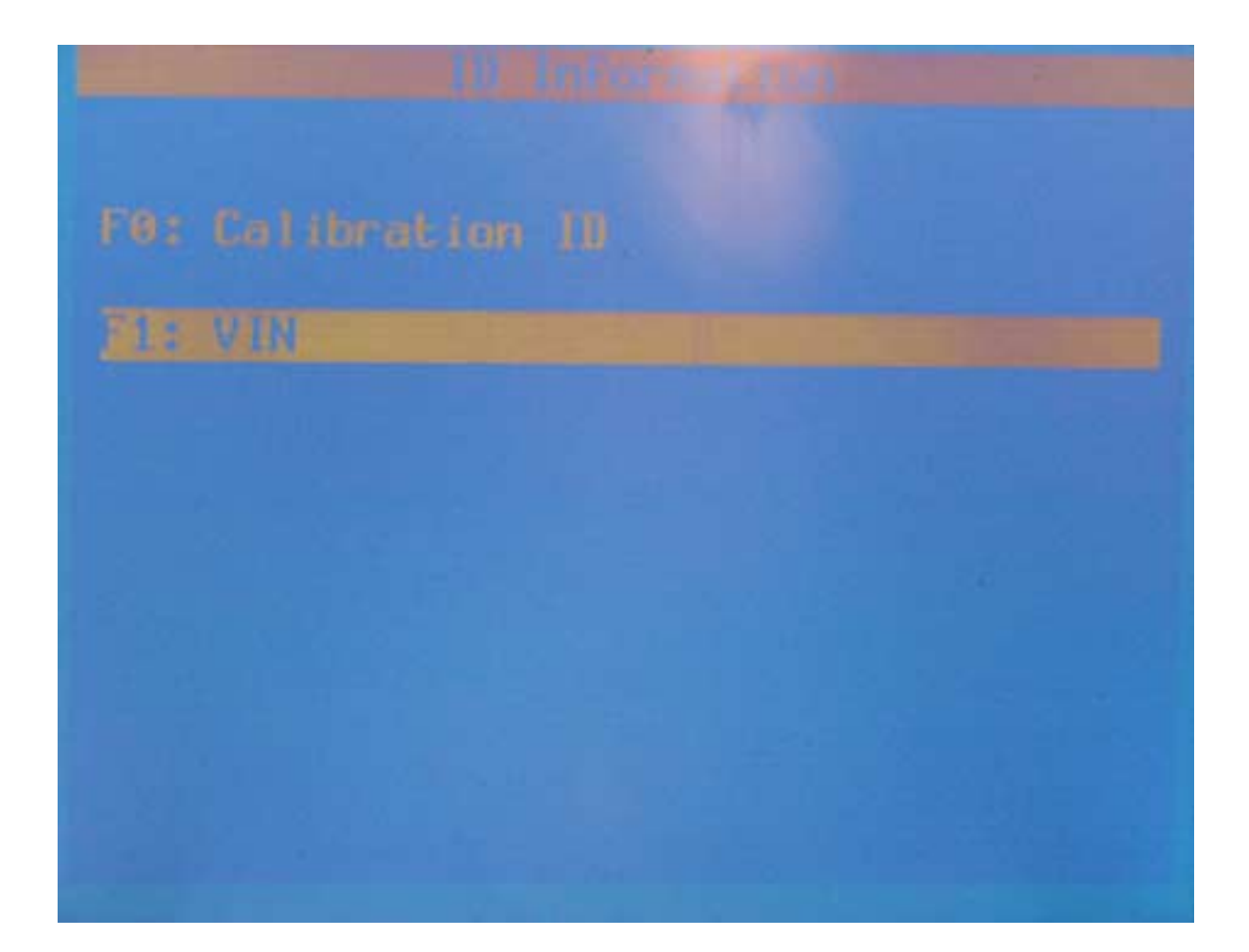

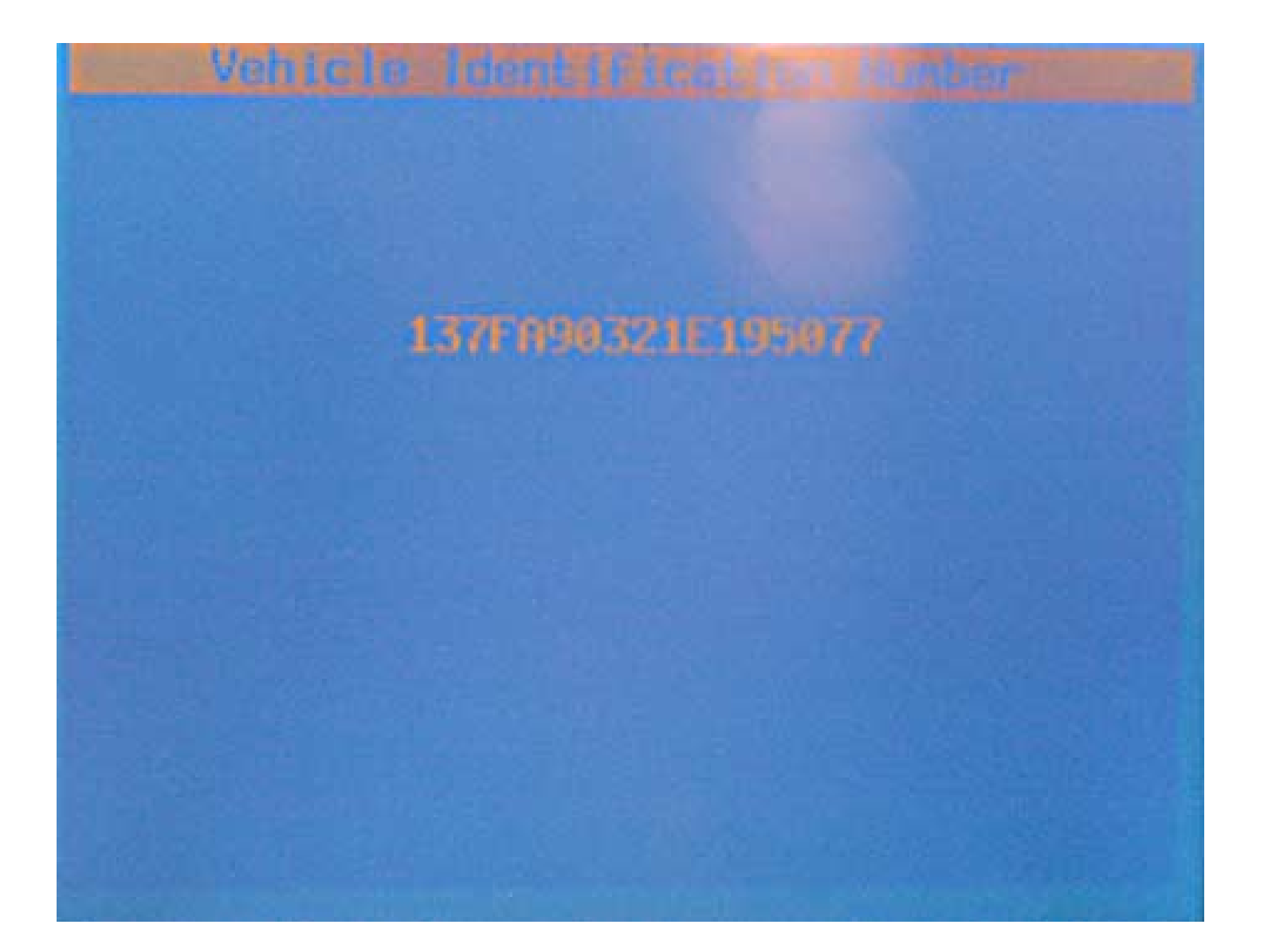

#### For Fuel Special Fxn ... F2

Special Functions

F0: Engine Output Controls

F1: Transmission Output Controls

2: Luel System

#### To Turn ON/OFF Injectors ... F0

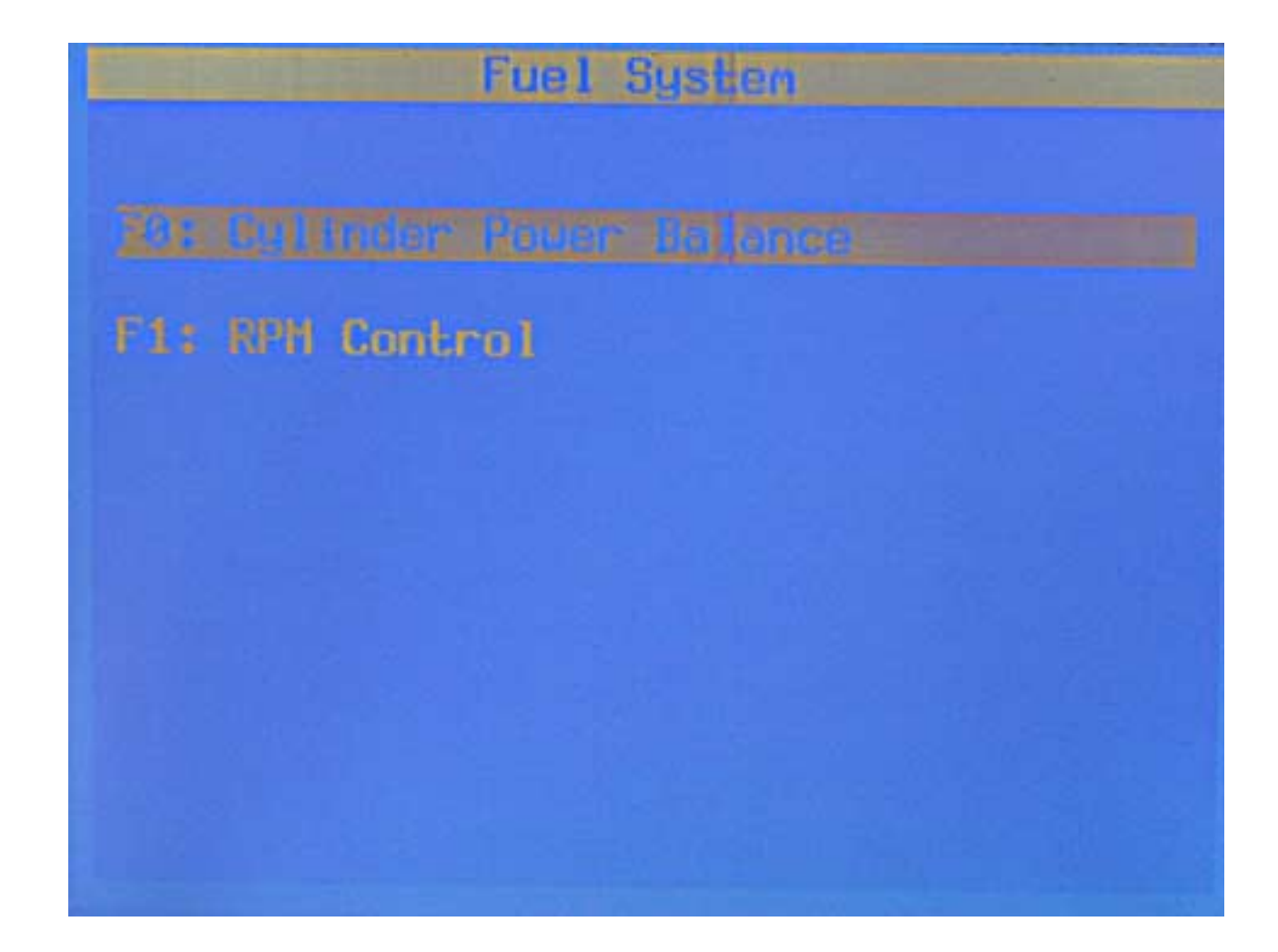

#### Cylinder Power Balance

Set parking brake. Block drive wheels. Start and idle engine. Turn A/C DFF. Press [ENTER] to continue.

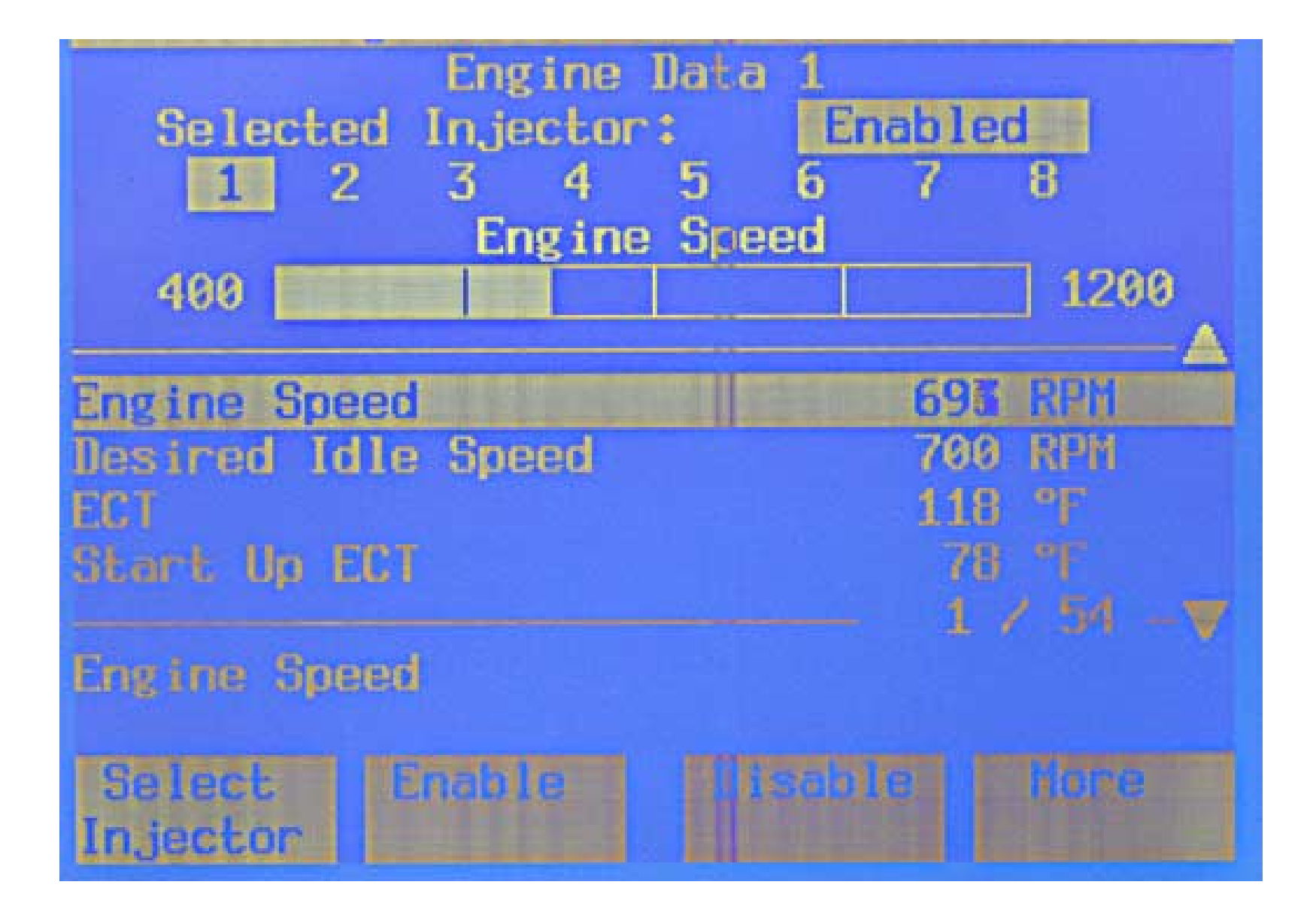

# To Temporarily Adjust Idle ... F1

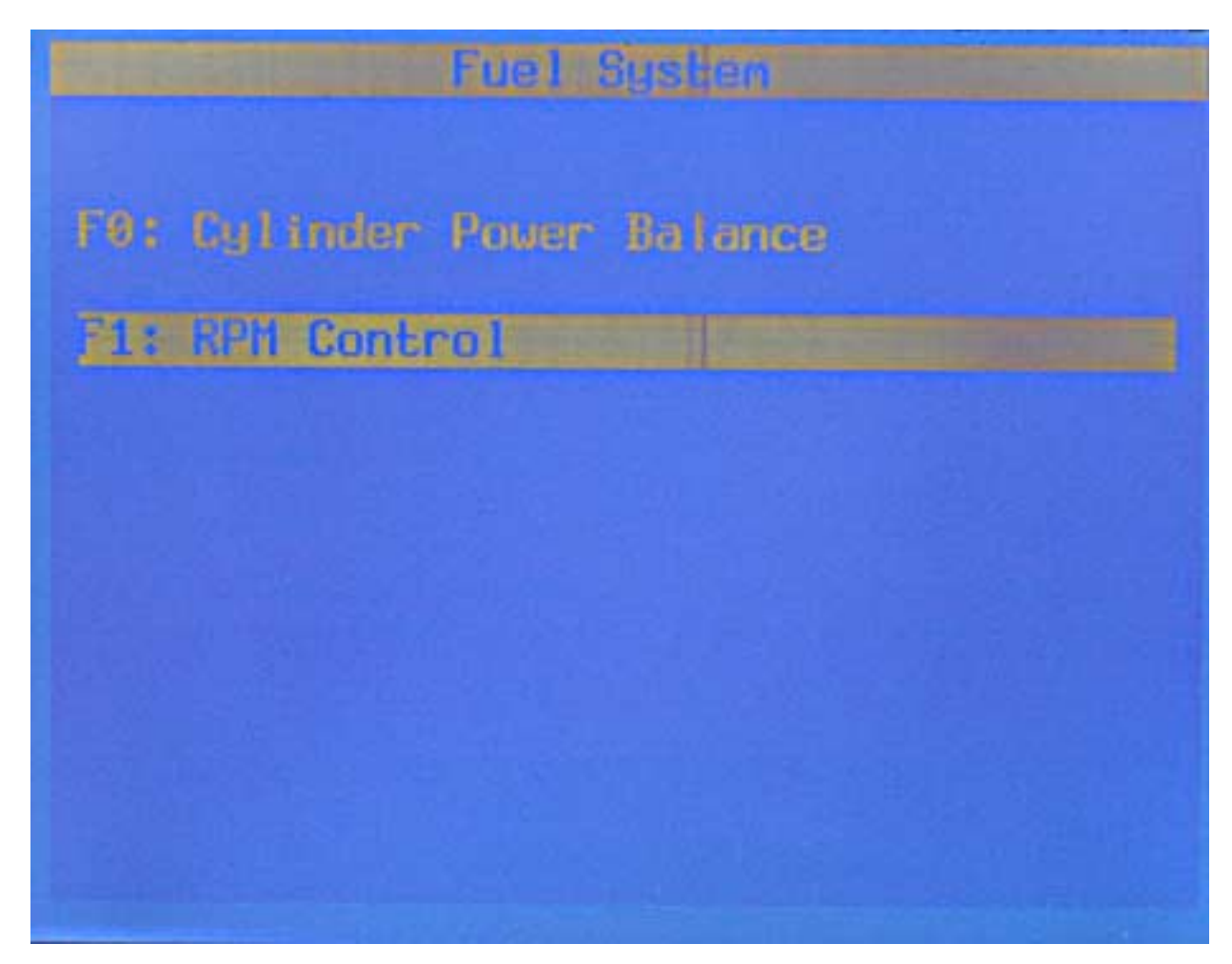

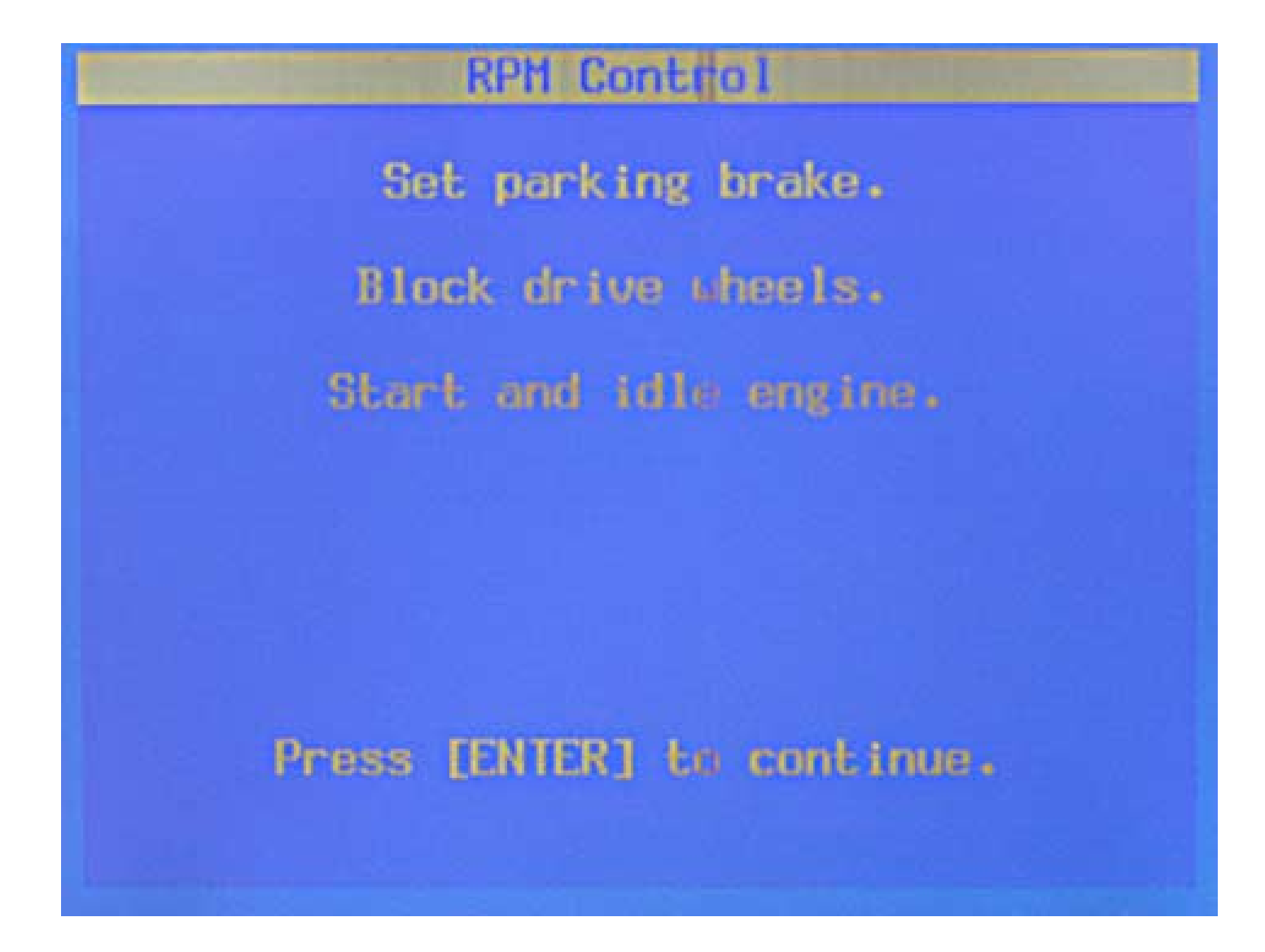

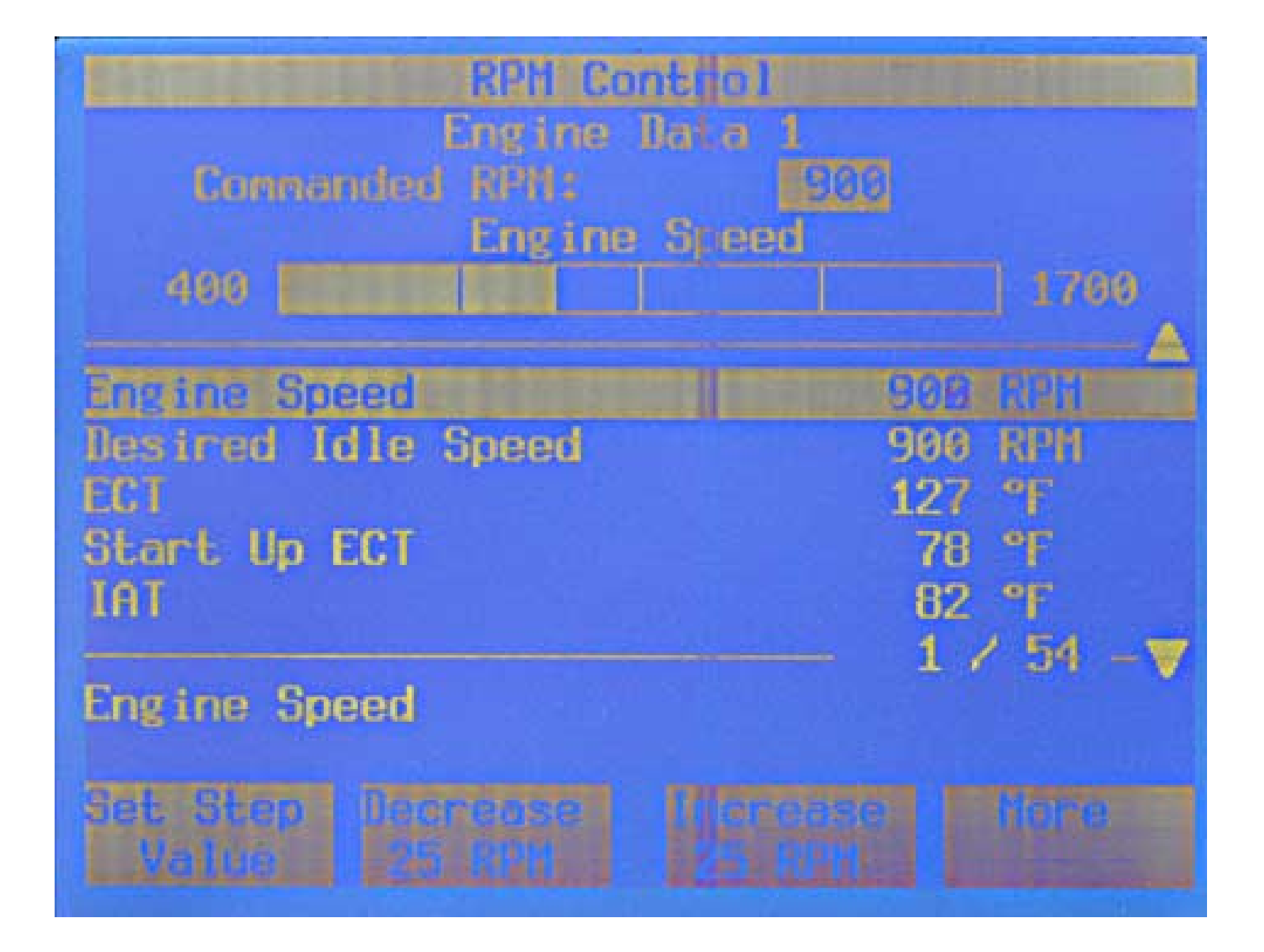

# Tool Options ... Change Tech 2 Function

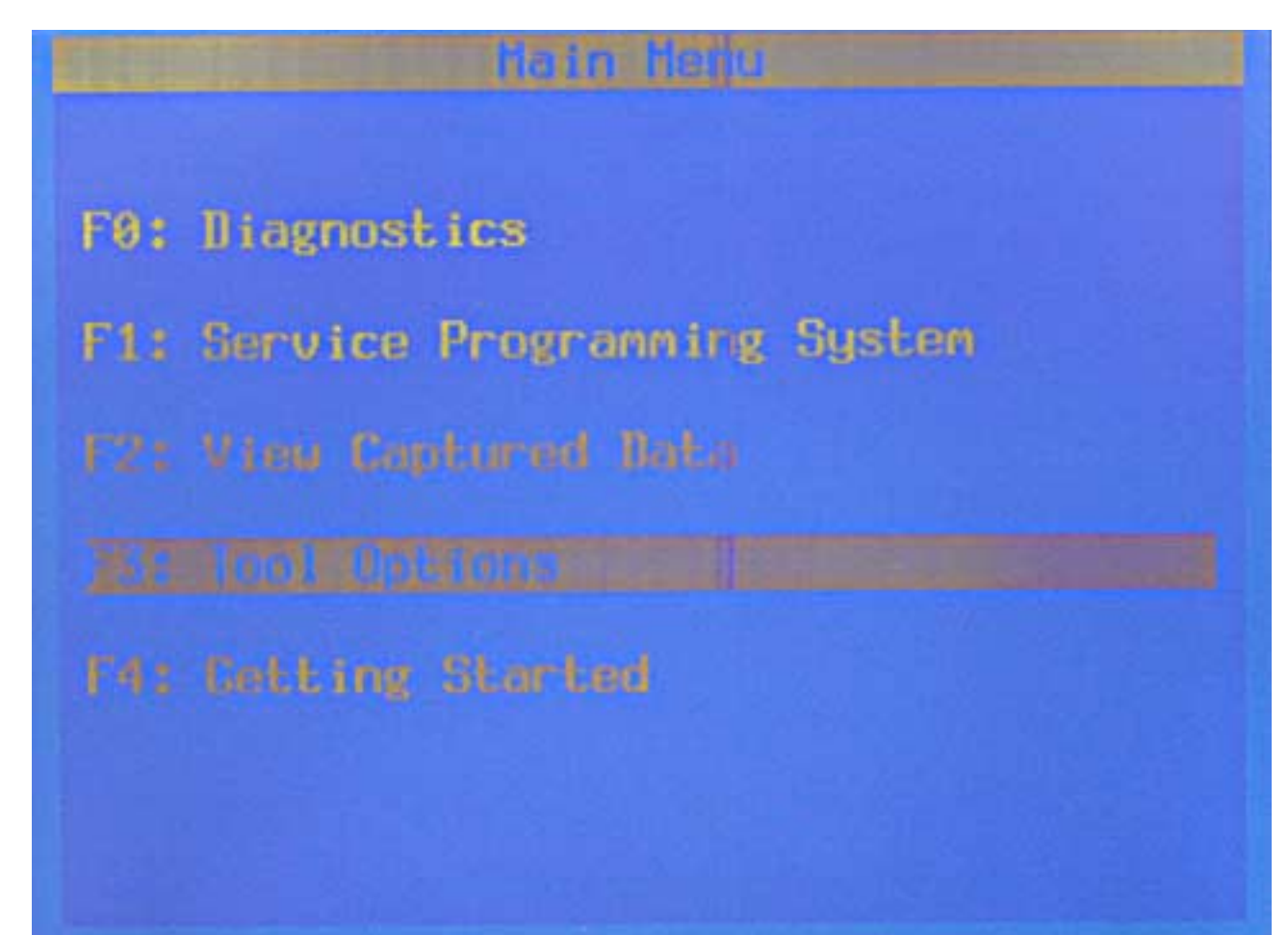

#### **Tool Choices**

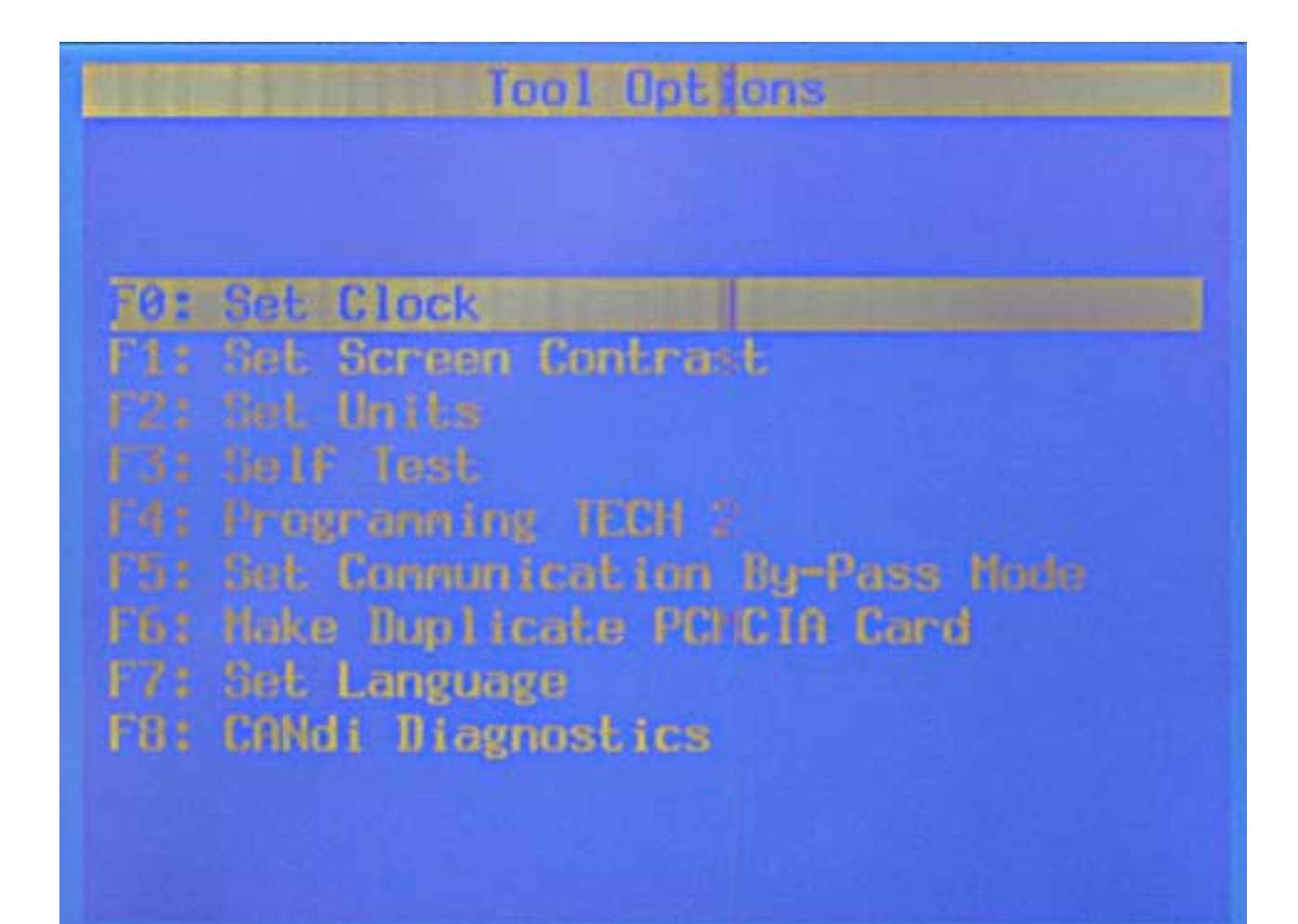

#### Service Programming System

- Requires GM TIS connection to GM database
- Download current PCM file to Tech 2
- Upload current file to truck's PCM

#### Hain Menu

F0: Diagnostics

F1: Service Programming System

F2: View Captured Data

F3: Tool Options

**F4:** Getting Started

#### Tech 2 Must Have Latest Software to Proceed

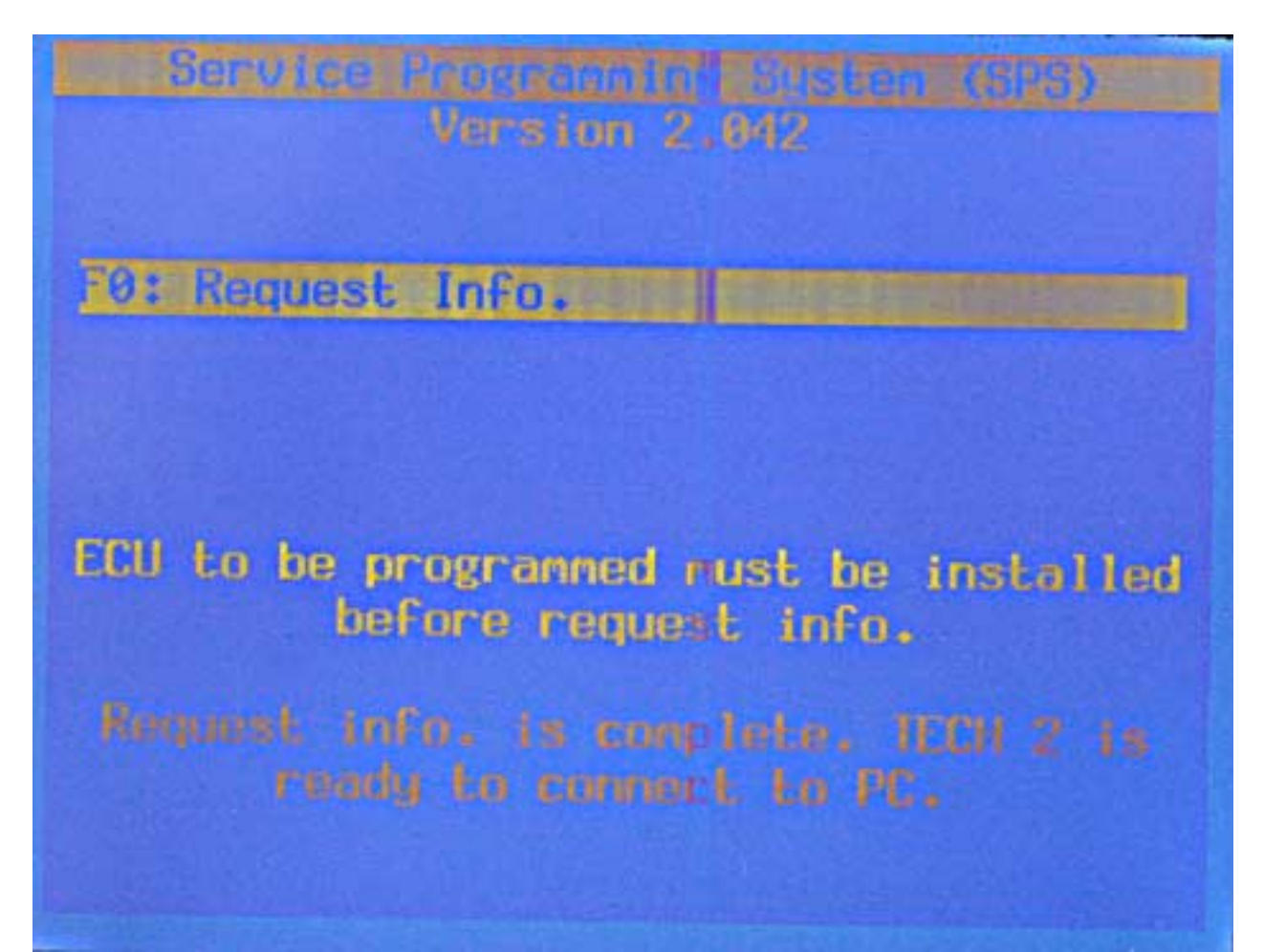